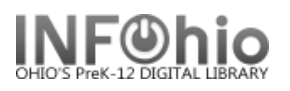

## Printing a list of Circulation Set titles

(Set "print screen" options using Tip Sheet found here) CIRC2 CIRC3 CIRC3CHECKOUT Cataloging Display Circulation Sets × 1. Open the Display Circulation Sets 19 wizard. 2 Set ID: Description: Circulate as Set: Type of Set: Date Created: Created by: Date Modified: Modified by: Owning Library: Category: 2. Lookup the Circulation Set that you Total parts in Set: 0 want details (titles) printed: Title CIRC3 CIRC3CHECKOUT Cataloging Circulation CIRC2 Display Circulation Sets × Display Circul 3. Search for "3" (all set ids Sets : Item Sea begin with the number 3) S Search for: 3 3 D Search Index: Set ID Index: Set ID С D D: Current: 0 2 4. Display the Circ Set.

| Disp              | olay Circulation Sets ×                    |                    |                     |        |                         |                   |                  |          |  |  |  |
|-------------------|--------------------------------------------|--------------------|---------------------|--------|-------------------------|-------------------|------------------|----------|--|--|--|
| c <sup>play</sup> | Circulation Sets                           |                    |                     |        |                         |                   |                  |          |  |  |  |
| 100               | für<br>play Circulation Sets : Item Search |                    |                     | _      |                         |                   |                  |          |  |  |  |
|                   |                                            |                    |                     |        |                         |                   |                  |          |  |  |  |
| Se                |                                            |                    |                     |        |                         |                   |                  |          |  |  |  |
| D.                | Search for: 3                              |                    |                     |        |                         |                   |                  | ~        |  |  |  |
|                   | Index: Set ID                              |                    |                     |        |                         |                   |                  | ~ [T     |  |  |  |
|                   |                                            |                    |                     |        |                         |                   |                  | (        |  |  |  |
|                   | Current                                    |                    |                     |        |                         |                   |                  | (        |  |  |  |
|                   | Current.                                   |                    |                     |        |                         |                   |                  |          |  |  |  |
| -                 | PROWSE Set ID 2: 64 records                |                    |                     |        |                         |                   |                  |          |  |  |  |
|                   | BROWSE SELID 3. 04 TE                      | cords              |                     |        |                         |                   |                  |          |  |  |  |
|                   | Set ID                                     |                    | Description         |        |                         | Туре              |                  |          |  |  |  |
|                   | 32612100076623                             |                    | SHAKESPEARE         |        |                         | Parental          |                  |          |  |  |  |
|                   | 32612970000018                             | $\left( 4 \right)$ | Harry Potter set    |        |                         | Non-Parental      |                  |          |  |  |  |
|                   | 32612970000026                             |                    | Matt Christopher se | t      |                         | Non-Parental      |                  |          |  |  |  |
|                   | 32612970000042                             |                    | CLASSROOM Har       | y Pott | er                      | Non-Parental      |                  |          |  |  |  |
|                   | Description Itomole                        |                    |                     |        |                         |                   |                  |          |  |  |  |
|                   | Description items                          |                    |                     |        |                         |                   |                  |          |  |  |  |
|                   | Set ID: 32612970000                        | ems                |                     |        | Price:                  | \$6.99            | Item type:       | FICTION  |  |  |  |
|                   | Title                                      | C. number          | Item ID             |        | Shelf location:         | AVAILABLE         | Current status:  | CHECK    |  |  |  |
|                   | Harry Potter and the c                     | FIC ROW            | 32612100084270      |        | Material type:          | BOOK              | Funding source:  | UNKNO\   |  |  |  |
|                   | Harry Potter and the c                     | FIC ROW            | 32612300000647      |        | Curricular area:        | none              | Grade level:     | none     |  |  |  |
|                   | Harry Potter and the got                   | FIC ROW            | 32612100083900      |        | Genre:<br>Date created: | none<br>0/26/2003 | Heer ID:         | 2261200  |  |  |  |
|                   | Harry Potter and the got                   | FIC ROW            | 32612050045768      |        | Date last charged:      | 8/16/2012         | Last activity:   | 8/16/201 |  |  |  |
|                   | Harry Potter and the S                     | FIC ROW            | 32612100083728      |        | Last discharged:        | 8/16/2012 13:25   | Total checkouts: | 12       |  |  |  |
|                   | Harry Potter and the d                     | FIC ROW            | 32612000100077      |        | Date inventoried:       | 6/11/2015         | In-house uses:   | 0        |  |  |  |
|                   | Harry Poller and the d                     |                    | 32012000100080      |        | Times inventoried:      | 9                 |                  |          |  |  |  |
|                   | Harry Potter and the d                     | PBEIC ROW          | 32612300001454      |        |                         |                   |                  |          |  |  |  |
|                   | harry rotter and the a                     | 1 Brid Roll        | 02012000001101      |        |                         |                   |                  |          |  |  |  |
|                   |                                            |                    |                     |        | <                       |                   |                  |          |  |  |  |
|                   |                                            |                    |                     | OK     | Cancel                  |                   |                  |          |  |  |  |
| 1                 |                                            |                    |                     |        |                         |                   |                  |          |  |  |  |

INFOhio is Optimized by the Management Council

Last Updated Summer 2018

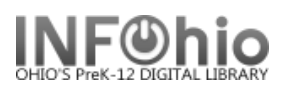

5. *Print Screen* will give you the list of the displayed set in Word document which can be edited and printed.

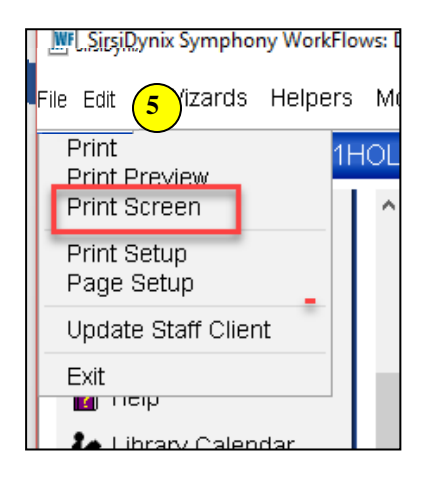

| set ID                                                             | Description                       | Туре                      |                |
|--------------------------------------------------------------------|-----------------------------------|---------------------------|----------------|
| 3261297000C918                                                     | Harry Potter set                  | <mark>Non-Parental</mark> |                |
| Title                                                              |                                   | Call number               | Item ID        |
| Harry Potter and the chamber of secrets.                           |                                   | FIC ROW                   | 32612100084270 |
| Harry Potter and the chamber of secrets.                           |                                   | FIC ROW                   | 32612300000647 |
| Harry Potter and the goblet of fire / by J.K. <u>Rowling ;</u> ill | lustrations by Mary GrandPr.      | FIC ROW                   | 32612100083900 |
| Harry Potter and the goblet of fire / by J.K. <u>Rowling ;</u> ill | lustrations by Mary GrandPr.      | FIC ROW                   | 32612050045768 |
| Harry Potter and the Sorcerer's Stone                              |                                   | FIC ROW                   | 32612100083728 |
| Harry Potter and the deathly hallows / by J.K. Rowling             | ; illustrations by Mary GrandPré. | FIC ROW                   | 32612000100077 |
| Harry Potter and the deathly hallows / by J.K. Rowling             | ; illustrations by Mary GrandPré. | FIC ROW                   | 32612000100085 |
| Harry Potter and the deathly hallows / by J.K. Rowling             | ; illustrations by Mary GrandPré. | PBFIC ROW                 | 32612300001447 |
| Harry Potter and the deathly hallows / by J.K. Rowling             | ; illustrations by Mary GrandPré. | PBFIC ROW                 | 32612300001454 |

Note: For more detailed information or specific questions, use HELP wizard.